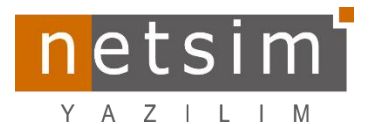

## Eğitim Takımı Bilgilendirme

[Ofisnet v1180-1\_v1182-1→ Enflasyon MuhasebesiYenilikler/Güncellemeler]

[Tarih:14.08.2024]

## Cari Dönem Enflasyon Muhasebesi İşlem Adımları

1- 2024 yılının ilk 6 ayına ait "Yurt İçi Üretici Fiyat Endeksi" Fiyat Endeksleri girilir@.

## Tanımlar **0→** Muhasebe Tanımlar **0→** Fiyat Endeksi**8**

| - Nakliye<br>nları + | IKay<br>Tanımlar | Market (<br>Tanın | Genel Mo<br>nlar A<br>Tanıml | bil Cihaz<br>Iyarlari Dis<br>ar | Fiyat Gör<br>splay Ayarlar | Muhas<br>Tanıml | ebe<br>ar<br>enel Parametre<br>uhasebe Bağlar<br>ali Tablolar/Bey | s V<br>n <del>+ Tan</del><br>Iler <b>3</b><br>ntilari<br>annameler | Veb <u>B</u> ar<br>mlari • | kod Okuyucu<br>Ayarlari | Yazıcı ve<br>Kağıt Boyları |          |         |                      |          |   |
|----------------------|------------------|-------------------|------------------------------|---------------------------------|----------------------------|-----------------|-------------------------------------------------------------------|--------------------------------------------------------------------|----------------------------|-------------------------|----------------------------|----------|---------|----------------------|----------|---|
| _MUH.FDB             |                  |                   |                              |                                 |                            | Fr              | yat Endeksi                                                       | 6                                                                  | _                          | N                       | letsim Yazılım A.Ş         |          |         |                      |          |   |
| 💓 Fiyat E            | indeksleri (     | B                 |                              |                                 | _                          | -               |                                                                   |                                                                    |                            |                         |                            |          |         |                      | - 0      | × |
| Fiy                  | at Endekleri     |                   | Düzeltme                     | Katsayıları                     |                            |                 |                                                                   |                                                                    |                            |                         |                            |          |         |                      |          |   |
| -                    | Yil              | Oca               | ak                           | Şubat                           | Mart                       | Nisar           | n Mayı                                                            | s                                                                  | Haziran                    | Temmuz                  | Ağustos E                  | ylül     | Ekim    | Kasım                | Aralık   | ^ |
|                      | 2004             | 2004              | 104,464                      | 106,17                          | 75 108                     | ,403            | 111,275                                                           | 111,238                                                            | 110,064                    | 108,394                 | 109,248                    | 111,264  | 114,85  | 4 115,717            | 115,87   |   |
|                      | 2005             | 2005              | 114,83                       | 114,8                           | 31 11                      | 7,25            | 119,62                                                            | 119,23                                                             | 119,64                     | 119,33                  | 121,4                      | 123,4    | 124,2   | 2 121,4              | 121,14   |   |
|                      | 2006             | 2006              | 123,51                       | 123,8                           | 33 12                      | 4,14            | 126,54                                                            | 130,05                                                             | 135,28                     | 136,45                  | 135,43                     | 135,11   | 135,7   | 3 135,33             | 135,16   |   |
|                      | 2007             | 2007              | 135,09                       | 136,3                           | 57 1<br>10 17              | 37,7            | 138,8                                                             | 139,34                                                             | 139,19                     | 139,28                  | 140,47                     | 141,9    | 141,7   | 1 142,98             | 143,19   |   |
| _                    | 2008             | 2008              | 143,8                        | 147,4                           | 48 10<br>07 10             | 2,15            | 103                                                               | 162,37                                                             | 162,3                      | 164,93                  | 161,07                     | 103,63   | 160,5   | 4 160,49             | 104,8    |   |
|                      | 2009             | 2003              | 100,16                       | 100,0                           | 20 17                      | 7,43<br>N 94    | 174.96                                                            | 172.95                                                             | 133,00                     | 130,74                  | 172.79                     | 174 67   | 100,0   | 4 162,32<br>0 170.00 | 170 54   |   |
|                      | 2010             | 2010              | 104,34                       | 107,0                           | a 10                       | 0,34            | 109.22                                                            | 109.61                                                             | 199.63                     | 199.57                  | 192.91                     | 105.00   | 199.0   | 2 200.22             | 202.22   |   |
| -                    | 2011             | 2011              | 203.1                        | 202 4                           | at 20                      | 3.64            | 203.81                                                            | 204.89                                                             | 201.83                     | 201.2                   | 201 71                     | 203 79   | 204.1   | 5 200,52             | 202,33   |   |
|                      | 2012             | 2012              | 206.91                       | 206,6                           | 35 20                      | 8.33            | 203,01                                                            | 209,34                                                             | 212 39                     | 214.5                   | 214 59                     | 216.48   | 217.9   | 7 219.31             | 221 74   |   |
|                      | 2013             | 2010              | 229.1                        | 232.2                           | 27 23                      | 3.98            | 234.18                                                            | 232.96                                                             | 233.09                     | 234 79                  | 235.78                     | 237 79   | 239.9   | 7 237.65             | 235.84   |   |
| -                    | 2015             | 2015              | 236.61                       | 239.4                           | 16 24                      | 1.97            | 245.42                                                            | 248 15                                                             | 248.78                     | 247.99                  | 250.43                     | 254.25   | 253.7   | 4 250.13             | 249.31   |   |
|                      | 2016             | 2016              | 250.67                       | 250.1                           | 16 25                      | 1.17            | 252.47                                                            | 256.21                                                             | 257.27                     | 257.81                  | 258.01                     | 258.77   | 260.9   | 4 266.16             | 274.09   |   |
|                      | 2017             | 2017              | 284,99                       | 288,5                           | 59 29                      | 1,58            | 293,79                                                            | 295,31                                                             | 295,52                     | 297,65                  | 300,18                     | 300,9    | 306,0   | 4 312,21             | 316,48   |   |
|                      | 2018             | 2018              | 319,6                        | 328,1                           | 17 33                      | 3,21            | 341,88                                                            | 354,85                                                             | 365,6                      | 372,06                  | 396,62                     | 439,78   | 443,7   | 8 432,55             | 422,94   |   |
|                      | 2019             | 2019              | 424,86                       | 425,2                           | 26 43                      | 1,98            | 444,85                                                            | 456,74                                                             | 457,16                     | 452,63                  | 449,96                     | 450,55   | 451,3   | 1 450,97             | 454,08   |   |
|                      | 2020             | 2020              | 462,42                       | 464,6                           | 64 46                      | 8,69            | 474,69                                                            | 482,02                                                             | 485,37                     | 490,33                  | 501,85                     | 515,13   | 533,4   | 4 555,18             | 568,27   |   |
| 8                    | 2021             | 2021              | 583,38                       | 590,5                           | 52 61                      | 4,93            | 641,63                                                            | 666,79                                                             | 693,54                     | 710,61                  | 730,28                     | 741,58   | 780,4   | 5 858,43             | 1.022,25 |   |
|                      | 2022             | 2022              | 1.129,03                     | 1.210                           | .6 1.3                     | 21,9            | 1.423,27                                                          | 1.548,01                                                           | 1.652,75                   | 1.738,21                | 1.780,05                   | 1.865,09 | 2.011,1 | 3 2.026,08           | 2.021,19 |   |
|                      | 2023             | 2023              | 2.105,17                     | 2.138.0                         | 04 2.14                    | 7,44            | 2.164,94                                                          | 2.179.02                                                           | 2.320,72                   | 2.511,75                | 2.659,6                    | 2.749,98 | 2.803,2 | 9 2.882,04           | 2.915,02 |   |
| •                    | 2024             | 2024              | 3.035,59                     | 31/90                           | 13 3.25                    | 2 79            | 3 369 98                                                          | 3 435 96                                                           | 3 /83 25                   | 2 660 00                |                            | 1        |         | 1 1                  | 1        |   |

Not: Endeks⊖ tanımı yok ise; Tanımlar● → Muhasebe Tanımlar❷ → Genel Parametreler© kısmından

*"Fiyat Endeksleri "* Kısmına tanım girilerek, endeks tanımı yapılır. Tekrar üst kısımda anlatılan tanımlama yapılır.

| Dönem Parametreleri |                     | İşlem Kodu 1 | Fanmlan F   | iyat Endeksleri 🛛 🖉 |  |  |  |  |
|---------------------|---------------------|--------------|-------------|---------------------|--|--|--|--|
| Endeks No           | Endeks Adı          |              | Endeks Kodu | Özel Kod            |  |  |  |  |
| 1                   | Yurt İçi Üretici Fi | yat Endeksi  | M-UFE       |                     |  |  |  |  |
|                     |                     |              |             |                     |  |  |  |  |
|                     |                     |              |             |                     |  |  |  |  |
|                     |                     |              |             |                     |  |  |  |  |

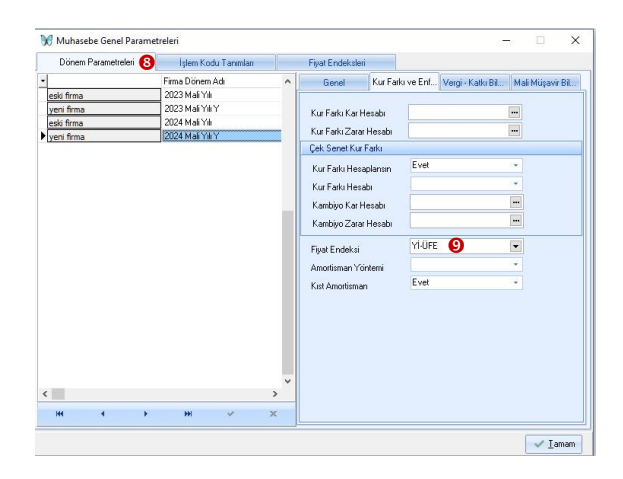

3- Genel Muhasebe ● → Enflasyon İşlemleri ● → Cari Dönem Enf. Düzeltme İşlemleri ● kısmına girilerek, Envanter ● sekmesinde, firma ● seçimi yapılır. İlk (01.01.2024) ve Son tarih(30.06.2024) ● değerleri ile oluşacak fişin tarihi ● girilir. Yenile ● butonuna bastıktan sonra, hesaplama değerleri listelenir. Başla ● butonuna basıldığında düzeltme işlemine ait mahsup fişi ● oluşacaktır.

Enflasyon İşlemleri +

> Enflasyon Düzeltme İşlemleri Cari Dönem Enf. Düzeltme İşlemleri **()**

| Stok       | Demirbaş              | Sermaye          | Muhasebe              | Envanter 🖪         |                     |          |              |                 |                |               |          |
|------------|-----------------------|------------------|-----------------------|--------------------|---------------------|----------|--------------|-----------------|----------------|---------------|----------|
| Hesap Kodu | Hesap Adı             | Enflasyon Far    | k Hesabi Enflasyon D  | üzeltme Hesab Borç | Alacak              |          | Bakiye       | İşlem Fiya      | at Endeksi     | Endeks Tarihi |          |
| 153.18     | % 18 KDV'Lİ TİCARİ M. | ALLAI 153.18     | 698                   |                    | 150.000             | 0        | 150          | .000 [A]        | 2.915,02       | 31.12.2023    |          |
| 153.18     | % 18 KDV'Lİ TİCARİ M. | ALLAI 153.18     | 698                   |                    | 20.000              | 0        | 20           | .000 (A)        | 3.149,03       | 29.02.2024    |          |
| 153.18     | % 18 KDV'Lİ TİCARİ M. | ALLAI 153.18     | 698                   |                    | 90.000              | 0        | 90           | .000 [A]        | 3.369,98       | 30.04.2024    |          |
| 255        | DEMİRBAŞLAR           | 255              | 900                   |                    | 50.000              | 0        | 50           | .000 [A]        | 2.915,02       | 31.12.2023    |          |
|            | 💓 Muhaset             | e Mahsup Fişi  🚺 | D                     |                    |                     |          |              | -               |                | ×             |          |
|            | Fie Numaraeu          | 0005             | V Aktif               | İslem Noktası      | eski nokta          | т.       | (inNo/Tarib  |                 | 1.07.202       | 24            |          |
|            | Yeymiue No.           |                  | 🔽 Otomatik            | Personal           | Yeni Personel       | ··· Dia  | uiz/Kur      | TL 👻            | 1              | 1,0000        |          |
|            | Fis Tiirii/İslem      | No Mahsup Fişi   | ▼ 15                  | 6 Mali Sorumlu     | ahmet çelik         | ··· Her  | san Bakiyesi |                 | 294.387,00 [B] |               |          |
|            | Aciklama              | Cari Dönem Enl   | flasyon Düzeltme Fişi | Üzel Kod           |                     | Bek      | deNo/Tarih   |                 | 1              |               |          |
|            | Belge Tipi            |                  | S <b>4</b>            | Belge Tip Aciklam  | -                   | ÷ Öde    | eme Yöntemi  |                 |                | Ŧ             |          |
|            | + Hesap Kodu          | Hesap Adı        |                       | Acıklama           | Borc                | 00       | Alacal       | < N             | liktar Öz      | el Kod 🔺      |          |
|            | ▶ 153.18              | % 18 KDV'Lİ      | TİCARİ MALLAR         | Cari Dönem Enfla   | syon Düzeltme Fişi. | 29.23    | 39,50        | 00,             |                |               |          |
|            | 698                   | ENFLASYON        | DÜZELTME HESAB        | I Cari Dönem Enfla | syon Düzeltme Fişi. |          | ,00,         | 29.239,50       |                |               |          |
|            | 153.18                | % 18 KDV'Lİ      | TİCARİ MALLAR         | Cari Dönem Enfla   | syon Düzeltme Fişi. | 2.122,60 |              | ,00             |                |               |          |
|            | 698                   | ENFLASYON        | DÜZELTME HESAB        | I Cari Dönem Enfla | syon Düzeltme Fişi. |          | ,00,         | 2.122,60        |                |               |          |
|            | 153.18                | % 18 KDV'Lİ      | TİCARİ MALLAR         | Cari Dönem Enfla   | syon Düzeltme Fişi. | 3.02     | 24,90        | ,00             |                |               |          |
|            | 698                   | ENFLASYON        | DÜZELTME HESAB        | I Cari Dönem Enfla | syon Düzeltme Fişi. |          | ,00,         | 3.024,90        |                |               |          |
|            | 255                   | DEMİRBAŞL        | AR                    | Cari Dönem Enfla   | syon Düzeltme Fişi. | 9.74     | 46,50        | 00,             |                |               |          |
|            | 900                   | NAZIM HESA       | APLAR                 | Cari Dönem Enfla   | syon Düzeltme Fişi. |          | ,00,         | 9.746,50        |                |               |          |
|            |                       |                  |                       |                    |                     |          |              |                 |                |               |          |
|            | <                     |                  |                       |                    |                     |          |              | >               |                |               |          |
|            | Bo                    | ç                | Alacak                |                    |                     | Borç     |              | Alacak          |                |               |          |
|            | Toplam                | 44.1             | 33,50                 | 44.133,50          | Bakiye              |          |              | 0               |                | 0             |          |
|            |                       |                  | + — v >               | c                  |                     |          |              | 🔀 <u>K</u> apat | V I            | amam          |          |
|            |                       |                  |                       |                    |                     |          |              |                 |                |               | A Vanile |
| Tarih 6    | Ucak 2024 Pazartesi   | Firma            | eski firma 😈          |                    |                     |          |              |                 |                |               |          |
| n Tarih 30 | Haziran 2024 Pazar    | Fiş Tarik        | hi 1 Temmuz 202       | 24 Pazartesi 7 🗐   | r                   |          |              |                 |                |               | Basla    |